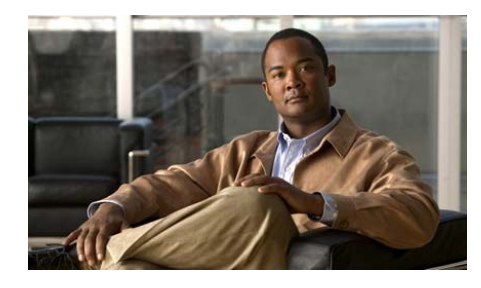

CHAPTER

# トラブルシューティングおよび メンテナンス

この章では、Cisco Unified IP Phone 7906G、7911G、または Cisco Unified Communications ネットワークの問題をトラブルシューティングする際に役立つ 情報を提供します。また、電話機のクリーニング方法とメンテナンス方法につい ても説明します。

詳細なトラブルシューティング情報については、テクニカル ノート『Using the 79xx Status Information For Troubleshooting』を参照してください。登録済みの Cisco.com ユーザの場合は、次の URL からこの文書を入手できます。

http://www.cisco.com/warp/customer/788/AVVID/telecaster\_trouble.html

この章は、次の項で構成されています。

- 起動時の問題の解決 (P.9-2)
- Cisco Unified IP Phone の突然のリセット (P.9-10)
- Cisco Unified IP Phone のセキュリティのトラブルシューティング (P.9-14)
- 一般的なトラブルシューティングのヒント (P.9-17)
- Cisco Unified IP Phone のリセットまたは復元 (P.9-21)
- Quality Report Tool の使用 (P.9-24)
- コールの音声品質のモニタリング (P.9-25)
- 詳細なトラブルシューティング情報の入手先 (P.9-29)
- Cisco Unified IP Phone のクリーニング (P.9-29)

# 起動時の問題の解決

P.3-17の「電話機の起動プロセスの確認」で説明したとおり、Cisco Unified IP Phone をネットワークに設置し、Cisco Unified Communications Manager に追加すると、電話機は起動します。電話機が正しく起動しない場合は、次の項のトラブルシューティング情報を参照してください。

- 症状: Cisco Unified IP Phone が通常の起動プロセスを実行しない(P.9-2)
- 症状: Cisco Unified IP Phone が Cisco Unified Communications Manager に登録 されない (P.9-3)

# 症状: Cisco Unified IP Phone が通常の起動プロセスを実行しない

Cisco Unified IP Phone をネットワーク ポートに接続すると、電話機は通常の起動 プロセスを実行し、LCD スクリーンに情報が表示されます。電話機が起動プロ セスを実行しない場合、ケーブル不良、不正な接続、ネットワークの停止、電力 の不足などの原因が考えられます。または、電話機が動作していない可能性もあ ります。

電話機が動作しているかどうかを確認するには、次の手順で、考えられるその他 の問題を体系的に排除します。

- 1. ネットワーク ポートが動作していることを確認します。
  - イーサネットケーブルを、動作することがわかっているケーブルと交換します。
  - 動作している Cisco Unified IP Phone を別のポートから取り外してこの ネットワークポートに接続し、このポートがアクティブであることを確 認します。
  - 起動しない Cisco Unified IP Phone を、正常であることがわかっている別のネットワークポートに接続します。
  - 起動しない Cisco Unified IP Phone をスイッチのポートに直接接続して、 オフィスのパッチパネル接続を省きます。
- 2. 電話機に電力が供給されていることを確認します。
  - 外部電源を使用している場合は、電気のコンセントが機能していること を確認します。

- インラインパワーを使用している場合は、代わりに外部電源を使用します。
- 外部電源を使用している場合は、動作することがわかっているユニット に切り替えます。
- これらを実行しても電話機が正常に起動しない場合は、ハンドセットをオフ フックにして電話機の電源を入れます。この方法で電話機に電源を投入する と、電話機はバックアップソフトウェアイメージを起動しようとします。
- 4. これらを試しても、電話機が正常に起動しない場合は、電話機を工場出荷時の状態にリセットします。手順については、P.9-22の「工場出荷時の状態へのリセット」を参照してください。

これらの解決策を試みた後、5 分経過しても Cisco Unified IP Phone の LCD スク リーンに何も表示されない場合は、シスコのテクニカルサポートの担当者に連絡 して、サポートを受けてください。

# 症状:Cisco Unified IP Phone が Cisco Unified Communications Manager に登録されない

電話機が起動プロセスの第1段階(LEDボタンが点滅する)を完了しても、引 き続き LCD スクリーンにメッセージが表示される場合は、電話機は正常に起動 していません。電話機は、イーサネットネットワークに接続され、Cisco Unified Communications Manager サーバに登録されていない限り、正常に起動できません。

次の項は、電話機が正常に起動しない原因を判別する上で役立ちます。

- エラーメッセージの識別 (P.9-4)
- Cisco Unified Communications Manager への電話機の登録 (P.9-4)
- ネットワーク接続の確認 (P.9-4)
- TFTP サーバの設定の確認 (P.9-4)
- IP アドレッシングおよびルーティングの確認 (P.9-5)
- DNS 設定の確認(P.9-6)
- Cisco Unified Communications Manager の設定の確認 (P.9-6)
- Cisco Unified Communications Manager および TFTP サービスが稼働していない (P.9-6)
- 設定ファイルの新規作成 (P.9-8)

### エラー メッセージの識別

電話機が起動プロセスを繰り返している場合は、問題の原因に関する情報を提供 するステータス メッセージにアクセスできます。ステータス メッセージにアク セスする手順、および考えられるエラー、その説明、解決策の一覧については、 P.7-5 の「ステータス メッセージ画面」を参照してください。

#### Cisco Unified Communications Manager への電話機の登録

Cisco Unified IP Phone は、電話機がサーバに追加されている場合、または自動登録が有効になっている場合にのみ、Cisco Unified Communications Manager サーバ に登録できます。電話機が Cisco Unified Communications Manager データベースに 追加されているかどうかを確認するには、P.2-12の「Cisco Unified Communications Manager データベースへの電話機の追加」の説明と手順を参照してください。

電話機が Cisco Unified Communications Manager データベースに登録されている ことを確認するには、Cisco Unified Communications Manager の管理ページで[デ バイス] > [電話] > [検索] を選択して、MAC アドレスに基づいて電話機を検 索します。MAC アドレスを特定する方法については、P.2-20 の「Cisco Unified IP Phone の MAC アドレスの特定」を参照してください。

電話機がすでに Cisco Unified Communications Manager データベースに登録され ている場合は、その設定ファイルが損傷している可能性があります。サポートに ついては、P.9-8の「設定ファイルの新規作成」を参照してください。

### ネットワーク接続の確認

電話機と、TFTP サーバまたは Cisco Unified Communications Manager との間の ネットワークがダウンしていると、電話機は正常に起動できません。現在、ネッ トワークが稼働していることを確認してください。

### TFTP サーバの設定の確認

電話機が使用している TFTP サーバの IP アドレスを確認するには、電話機のア プリケーション メニュー ボタンを押し、[設定] > [ネットワークの設定] > [TFTP サーバ1] を選択します。 電話機にスタティック IP アドレスを割り当てている場合は、手動で [TFTP サー バ1]オプションに設定値を入力する必要があります。P.4-9の「ネットワーク の設定メニュー」を参照してください。

DHCP を使用している場合は、電話機は TFTP サーバのアドレスを DHCP サーバ から取得します。オプション 150 に設定されている IP アドレスを確認します。 『*Configuring Windows 2000 DHCP Server for Cisco Unified Communications Manager*』 を参照してください。このマニュアルは、次の URL から入手できます。 http://www.cisco.com/warp/customer/788/AVVID/win2000\_dhcp.html

また、電話機が代替 TFTP サーバを使用できるように設定することもできます。 このような設定は、電話機の場所を最近移動した場合などに特に役立ちます。手 順については、P.4-9 の「ネットワークの設定メニュー」を参照してください。

### IP アドレッシングおよびルーティングの確認

電話機の IP アドレッシングおよびルーティングの設定を確認する必要がありま す。DHCP を使用している場合は、DHCP サーバがこれらの値を提供します。電 話機にスタティック IP アドレスを割り当てている場合は、これらの値を手動で 入力する必要があります。

Cisco Unified IP Phone で、アプリケーション メニュー ボタンを押し、[設定] > [ネットワークの設定] を選択して、次のオプションを確認してください。

- DHCP サーバ:電話機にスタティック IP アドレスを割り当てている場合は、 [DHCP サーバ]オプションに値を入力する必要はありません。ただし、DHCP サーバを使用している場合は、このオプションに値が指定されている必要が あります。値が指定されていない場合は、IP ルーティングおよび VLAN の 設定を確認してください。『Troubleshooting Switch Port Problems』を参照して ください。このマニュアルは、次の URL から入手できます。 http://www.cisco.com/warp/customer/473/53.shtml
- IP アドレス、サブネットマスク、デフォルトルータ:電話機にスタティック IP アドレスを割り当てている場合は、これらのオプションの設定値を手動で 入力する必要があります。手順については、P.4-9の「ネットワークの設定 メニュー」を参照してください。

DHCP を使用している場合は、DHCP サーバによって配布された IP アドレスを 確認してください。『Understanding and Troubleshooting DHCP in Catalyst Switch or Enterprise Networks』を参照してください。このマニュアルは、次の URL から入 手できます。http://www.cisco.com/warp/customer/473/100.html#41

### DNS 設定の確認

TFTP サーバまたは Cisco Unified Communications Manager を参照するために DNS を使用している場合は、DNS サーバが指定されていることを確認してください。 この設定を確認するには、アプリケーションメニュー ボタンを押し、[設定] > [ネットワークの設定] > [DNS サーバ1] を選択します。また、DNS サーバに、 TFTP サーバと Cisco Unified Communications Manager システムの CNAME エント リが存在することを確認する必要もあります。

また、DNS が逆ルックアップを実行するように設定されていることも確認する 必要があります。Windows 2000 は、デフォルトでは順方向のルックアップのみ を実行するように設定されています。

#### Cisco Unified Communications Manager の設定の確認

Cisco Unified IP Phone で、アプリケーション メニュー ボタンを押し、[設定] > [ネットワークの設定] > [Unified CM 1] ~ [Unified CM 5] を選択します。 Cisco Unified IP Phone は、割り当てられている Cisco Unified Communications Manager グループに属するすべての Cisco Unified Communications Manager サーバ に対して TCP 接続を開こうとします。これらのオプションのいずれにも、IP ア ドレスが指定されていないか、[アクティブ] または [スタンバイ] と表示され ていない場合は、電話機は Cisco Unified Communications Manager に正常に登録さ れていません。この問題を解決するヒントについては、P.9-4 の「Cisco Unified Communications Manager への電話機の登録」を参照してください。

### Cisco Unified Communications Manager および TFTP サービスが稼働していない

Cisco Unified Communications Manager または TFTP サービスが稼働していない場 合は、電話機が正常に起動できないことがあります。ただし、このような状況で は、システム全体の障害が発生しており、他の電話機やデバイスも正常に起動で きなくなっている可能性があります。 Cisco Unified Communications Manager サービスが稼働していない場合は、コール を確立するためにこのサービスに依存しているネットワーク上のすべてのデバ イスが影響を受けます。TFTP サービスが稼働していないと、多数のデバイスが 正常に起動できません。

(注)

サービスを開始または停止するには、事前にサービスをアクティブにする必要 があります。サービスをアクティブにするには、[Tools] > [Service Activation] を選択します。

サービスを開始するには、次の手順を実行します。

#### 手順

- **ステップ1** Cisco Unified Communications Manager の管理ページで、[ナビゲーション] ドロッ プダウン リストから [Cisco Unified サービスアビリティ] を選択し、[移動] を クリックします。
- **ステップ2** [Tools] > [Control Center] を選択します。
- **ステップ3** [Server] カラムで、プライマリの Cisco Unified Communications Manager サーバを 選択します。

ページに、選択したサーバのサービス名、サービスのステータス、およびサービ スを開始または停止するためのサービス コントロール パネルが表示されます。

**ステップ4** サービスが停止している場合は、[Start] ボタンを押します。

[Service Status] 記号が四角形から矢印に変わります。

#### 設定ファイルの新規作成

この章に記載された他の解決策を試みても解決しない問題が特定の電話機で存 続する場合は、設定ファイルが破損している可能性があります。新しい設定ファ イルを作成するには、次の手順を実行します。

#### 手順

- **ステップ1** Cisco Unified Communications Manager の管理ページで、[デバイス] > [電話] > [検索] を選択して、問題が発生している電話機を特定します。
- **ステップ2** [削除] を選択して、電話機を Cisco Unified Communications Manager データベー スから削除します。
- **ステップ3** 電話機を Cisco Unified Communications Manager データベースに追加し直します。 詳細については、P.2-12の「Cisco Unified Communications Manager データベース への電話機の追加」を参照してください。
- ステップ4 電話機の電源投入サイクルを実行します。

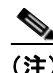

- Cisco Unified Communications Manager データベースから電話機を削除する と、その設定ファイルが Cisco Unified Communications Manager TFTP サーバ から削除されます。電話機の電話番号は、Cisco Unified Communications Manager データベースに残ります。これらは、「未定義の DN」と呼ばれ、他 のデバイスで使用できます。未定義の DN を他のデバイスで使用しない場合 は、それらを Cisco Unified Communications Manager データベースから削除し ます。ルート プラン レポートを使用すると、未定義の DN を表示および削 除できます。詳細については、『Cisco Unified Communications Manager アドミ ニストレーション ガイド』を参照してください。
  - 電話ボタン テンプレートのボタンを変更したり、異なる電話ボタン テンプ レートを電話機に割り当てたりすると、電話機から電話番号にアクセスでき なくなることがあります。Cisco Unified Communications Manager データベー スでは、引き続き電話番号が電話機に割り当てられていますが、コールに応 答するためのボタンが電話機にないためです。これらの電話番号は、電話機 から消去し、必要に応じて削除してください。

### Cisco Unified Communications Manager への電話機の登録

Cisco Unified IP Phone は、電話機がサーバに追加されている場合、または自動登録が有効になっている場合にのみ、Cisco Unified Communications Manager サーバ に登録できます。電話機が Cisco Unified Communications Manager データベースに 追加されているかどうかを確認するには、P.2-12の「Cisco Unified Communications Manager データベースへの電話機の追加」の説明と手順を参照してください。

電話機が Cisco Unified Communications Manager データベースに登録されている ことを確認するには、Cisco Unified Communications Manager の管理ページで [デ バイス] > [電話] > [検索] を選択して、MAC アドレスに基づいて電話機を検 索します。MAC アドレスを特定する方法については、P.2-20 の「Cisco Unified IP Phone の MAC アドレスの特定」を参照してください。

電話機がすでに Cisco Unified Communications Manager データベースに登録され ている場合は、その設定ファイルが損傷している可能性があります。サポートに ついては、P.9-8の「設定ファイルの新規作成」を参照してください。

# Cisco Unified IP Phone の突然のリセット

電話機が通話中やデスク上でアイドル状態のときにリセットされるという報告 をユーザから受けた場合は、原因を調査する必要があります。ネットワーク接続 と Cisco Unified Communications Manager の接続が安定している場合は、Cisco Unified IP Phone が単独でリセットされることはありません。

通常は、イーサネット ネットワークまたは Cisco Unified Communications Manager への接続に問題がある場合に電話機がリセットされます。次の項は、ネットワー ク内で電話機がリセットされる原因を特定する上で役立ちます。

- 物理的な接続の確認 (P.9-10)
- 断続的なネットワークの停止の特定 (P.9-10)
- DHCP 設定の確認(P.9-11)
- スタティック IP アドレスの設定の確認 (P.9-11)
- ボイス VLAN の設定の確認(P.9-11)
- 電話機が意図的にリセットされていないことの確認(P.9-12)
- DNS エラーまたは他の接続エラーの排除(P.9-12)

## 物理的な接続の確認

Cisco Unified IP Phone が接続されているイーサネット接続が稼働していることを 確認します。たとえば、電話機が接続されている特定のポートまたはスイッチが ダウンしていないかどうかを確認します。

# 断続的なネットワークの停止の特定

断続的なネットワークの停止は、データ トラフィックと音声トラフィックにそ れぞれ異なる影響を与えます。ネットワークは、検出されないまま断続的に停止 していることがあります。この場合、データ トラフィックでは喪失パケットを 再送信し、パケットが受信および送信されたことを確認できます。ただし、音声 トラフィックでは、喪失パケットを取り戻すことはできません。電話機は、失わ れたネットワーク接続を再送信するのではなく、リセットしてネットワークへの 再接続を試みます。 音声ネットワークで問題が発生している場合は、既存の問題が単に表面化しただ けであるかどうかを調べる必要があります。

# DHCP 設定の確認

電話機が DHCP を使用するように正しく設定されているかどうかを判別するに は、次の手順を実行することをお勧めします。

- 電話機が DHCP を使用するように正しく設定されていることを確認します。 詳細については、P.4-9の「ネットワークの設定メニュー」を参照してくだ さい。
- 2. DHCP サーバが正しく設定されていることを確認します。
- DHCP リース期間を確認します。シスコでは、この値を8日に設定すること を推奨しています。

Cisco Unified IP Phone は、要求タイプ 151 のメッセージを送信して、DHCP アドレスリースを更新します。DHCP サーバが要求タイプ 150 のメッセージ の受信を想定している場合は、リースは拒否されます。さらに、電話機は強 制的に再起動され、新しい IP アドレスを DHCP サーバに要求するよう強制 されます。

# スタティック IP アドレスの設定の確認

電話機にスタティック IP アドレスが割り当てられている場合は、正しい設定値 が入力されていることを確認します。詳細については、P.4-9の「ネットワーク の設定メニュー」を参照してください。

# ボイス VLAN の設定の確認

ネットワークの使用量が多いときに Cisco Unified IP Phone がリセットされるように見受けられる場合は(たとえば、電話機と同じスイッチに接続されているコンピュータで過度に Web サーフィンをしている場合など)、ボイス VLAN が設定されていない可能性があります。電話機を個別の補助 VLAN に分離することで、音声トラフィックの品質が向上します。

# 電話機が意図的にリセットされていないことの確認

Cisco Unified Communications Manager へのアクセス権を持つ管理者が1人だけで はない場合は、他の管理者が意図的に電話機をリセットしていないかどうかを確 認する必要があります。

Cisco Unified IP Phone が Cisco Unified Communications Manager からリセット コマ ンドを受信していないかどうかを確認するには、電話機のアプリケーションメ ニュー ボタンを押し、[設定] > [ステータス] > [ネットワーク統計] を選択し ます。最近、電話機がリセットされた場合は、次のいずれかのメッセージが表示 されます。

- Reset-Reset:電話機は、Cisco Unified Communications Managerの管理機能からリセット/リセットを受信したために切断されました。
- Reset-Restart:電話機は、Cisco Unified Communications Managerの管理機能からリセット/リスタートを受信したために切断されました。

# DNS エラーまたは他の接続エラーの排除

まだ電話機がリセットを繰り返す場合は、次の手順で、DNS エラーまたは他の 接続エラーを排除します。

#### 手順

- **ステップ1** [削除] ソフトキーを使用して、電話機の設定をデフォルト値にリセットします。 詳細については、P.9-21の「Cisco Unified IP Phone のリセットまたは復元」を参 照してください。
- ステップ2 次の操作を実行して、DHCP および IP の設定を変更します。
  - **a.** DHCP を無効にします。手順については、P.4-9の「ネットワークの設定メ ニュー」を参照してください。
  - **b.** 電話機にスタティック IP 値を割り当てます。手順については、P.4-9の「ネットワークの設定メニュー」を参照してください。機能している他の Cisco Unified IP Phone で使用しているものと同じデフォルトルータの設定 を使用します。

- **C.** TFTP サーバを割り当てます。手順については、P.4-9の「ネットワークの設定メニュー」を参照してください。機能している他の Cisco Unified IP Phone で使用しているものと同じ TFTP サーバの設定を使用します。
- ステップ3 Cisco Unified Communications Manager サーバで、正しい IP アドレスにマッピング されている正しい Cisco Unified Communications Manager サーバ名がローカル ホ ストファイルに指定されていることを確認します。『Configuring The IP Hosts File on a Windows 2000 Communications Manager Server』を参照してください。このマ ニュアルは、次の URL から入手できます。 http://www.cisco.com/warp/customer/788/AVVID/cm\_hosts\_file.html
- **ステップ4** Cisco Unified Communications Manager の管理ページで、[システム] > [サーバ] を選択し、サーバが DNS 名ではなく IP アドレスで参照されていることを確認し ます。
- **ステップ5** Cisco Unified Communications Manager の管理ページで、[デバイス] > [電話] を 選択し、この Cisco Unified IP Phone に正しい MAC アドレスが割り当てられてい ることを確認します。MAC アドレスを特定する方法については、P.2-20 の「Cisco Unified IP Phone の MAC アドレスの特定」を参照してください。
- ステップ6 電話機の電源投入サイクルを実行します。

# 電源の接続の確認(SIP 電話機のみ)

外部電源から電話機に電力が供給されていたが、外部電源との接続が失われ、 PoE に切り替わった場合に、電話機が再起動することがよくあります。同様に、 PoE を使用して電力が供給されている電話機が外部電源に接続された場合にも、 電話機が再起動することがあります。

# Cisco Unified IP Phone のセキュリティのトラブルシュー ティング

表 9-1 に、Cisco Unified IP Phone のセキュリティ機能のトラブルシューティング 情報を示します。これらの問題の解決策に関する情報、およびセキュリティに関 する詳細なトラブルシューティング情報については、『Cisco Unified Communications Manager セキュリティ ガイド』を参照してください。

#### 表 9-1 Cisco Unified IP Phone のセキュリティのトラブルシューティング

| 問題                                                   | 考えられる原因                                                                                                   |
|------------------------------------------------------|----------------------------------------------------------------------------------------------------|
| デバイス認証エラー                                            | CTL ファイルに Cisco Unified Communications Manager の証<br>明書がないか、または証明書が不適切です。                                 |
| 電話機が CTL ファイルを認証できない                                 | 更新された CTL ファイルに署名したセキュリティ トーク<br>ンが、電話機の CTL ファイルに存在していません。                                               |
| 電話機が、CTLファイル以外の設定ファ<br>イルを認証できない                     | TFTP レコードが無効です。                                                                                           |
| 電話機が、TFTP 認証に失敗したことを<br>報告する                         | • 電話機の TFTP アドレスが CTL ファイルに存在していません。                                                                      |
|                                                      | <ul> <li>新しいTFTP レコードを含む新しいCTL ファイルを作成した場合は、電話機の既存のCTL ファイルに、新しいTFTP サーバのレコードが含まれていない可能性があります。</li> </ul> |
| 電話機が Cisco Unified Communications<br>Manager に登録されない | CTL ファイルに、Cisco Unified Communications Manager サーバの正しい情報が含まれていません。                                        |
| 電話機が署名付き設定ファイルを要求し<br>ない                             | CTL ファイルに証明書付きの TFTP エントリが含まれてい<br>ません。                                                                   |

#### 表 9-1 Cisco Unified IP Phone のセキュリティのトラブルシューティング(続き)

| 問題                                                                             | 考えられる原因                                                                                                    |  |  |
|--------------------------------------------------------------------------------|----------------------------------------------------------------------------------------------------|--|--|
| 802.1X が電話機で有効になっているが、認証されない                                                   |                                                                                                    |  |  |
| 電話機が DHCP 割り当て IP アドレスを<br>取得できない                                              | 通常、このようなエラーは、802.1X認証が電話機で有効に<br>なっていても、電話機を認証できないことを示します。                                                                |  |  |
| 電話機が Cisco Unified Communications<br>Manager に登録されない<br>802.1X 認証ステータスが「保留」と表示 | <ol> <li>必要なコンポーネントが正しく設定されていることを<br/>確認します(詳細については、P.1-24の「Cisco Unified<br/>IP Phone での 802.1X 認証のサポート」を参照)。</li> </ol> |  |  |
| される (P.4-48 の「802.1X 認証およびス<br>テータス」を参照)<br>[ステータス]メニューで、802.1X ステー            | 2. 電話機に共有シークレットが設定されていることを確認します(詳細については、P.4-48の「802.1X認証およびステータス」を参照)。                                                    |  |  |
| タスが「失敗」と表示される(P.7-4の<br>「ステータスメニュー」を参照)                                        | <ul> <li>– 共有シークレットが設定されている場合は、認証</li> <li>サーバに同じ共有シークレットが入力されている</li> <li>ことを確認します。</li> </ul>                           |  |  |
|                                                                                | <ul> <li>– 共有シークレットが設定されていない場合は、共<br/>有シークレットを入力し、認証サーバ上の共有<br/>シークレットと一致していることを確認します。</li> </ul>                         |  |  |

### 802.1X が有効になっていない

| 電話機が DHCP 割り当て IP アドレスを           | 通常、このようなエラーは、802.1X が電話機で有効になっ |
|-----------------------------------|--------------------------------|
| 取得できない                            | ていないことを示します。802.1X を電話機で有効にする方 |
| 電話機が Cisco Unified Communications | 法については、P.4-42の「セキュリティ設定メニュー」を  |
| Manager に登録されない                   | 参照してください。                      |
| 電話ステータスが「IPを設定中」または               |                                |
| 「登録」と表示される                        |                                |
| 802.1X 認証ステータスが「無効」と表示            |                                |
| される                               |                                |
| [ステータス] メニューで、DHCP ステー            |                                |
| タスがタイムアウトと表示される                   |                                |

### 表 9-1 Cisco Unified IP Phone のセキュリティのトラブルシューティング(続き)

| 問題                                     | 考えられる原因                                                       |  |
|----------------------------------------|---------------------------------------------------------------|--|
| 工場出荷時の状態にリセットすると、802.1X 共有シークレットが削除される |                                                               |  |
| 電話機が DHCP 割り当て IP アドレスを                | 通常、このようなエラーは、802.1X が有効になっていたと                                |  |
| 取得できない                                 | きに、電話機が工場出荷時の状態にリセットされたことを                                    |  |
| 電話機が Cisco Unified Communications      | 示します (P.9-22の「工場出荷時の状態へのリセット」を                                |  |
| Manager に登録されない                        | 参照)。工場出荷時の状態にリセットすると、共有シーク                                    |  |
| 電話ステータスが「IP を設定中」または                   | レットが削除されます。共有シークレットは、802.1X 認証<br>およびネットワーク アクセスに必要なものです。この問題 |  |
| 「登録」と表示される                             |                                                               |  |
| 802.1X ステータスを確認するための電                  | を解決するには、次の2つの選択肢があります。                                        |  |
| 話メニューにアクセスできない                         | <ul> <li>802.1Xをスイッチで一時的に無効にする。</li> </ul>                    |  |
|                                        | • 802.1X 認証を使用していないネットワーク環境に電話 機を一時的に移動する。                    |  |
|                                        | これらのいずれかの状態で電話機が正常に起動した場合                                     |  |
|                                        | は、002.14 収止ノーユーにノクヒヘレし、大有シークレット                               |  |
|                                        | を円八刀 (さまう) (P.4-48 の「802.1X 認証およいステータ                         |  |
|                                        | ス」を参照)。                                                       |  |

# 一般的なトラブルシューティングのヒント

この項では、Cisco Unified IP Phone で発生する可能性のあるいくつかの一般的な 問題について、トラブルシューティング情報を示します。

表 9-2 に、Cisco Unified IP Phone の一般的なトラブルシューティング情報を示します。

#### 表 9-2 Cisco Unified IP Phone のトラブルシューティング

|                      | 説明                                                       |
|----------------------|----------------------------------------------------------|
| IP Phone のデイジーチェーン接続 | シスコでは、PC ポートを介した IP Phone 間の接続はサポートし                     |
|                      | ていません。各 IP Phone は、スイッナ ホートに直接接続する必要                     |
|                      | があります。電話機が(PC ホートを使用したテイシーチェーンに                          |
|                      | よって)1つの回線にまとめて接続されている場合、それらの電                            |
|                      | 話機は動作しません。                                               |
| G.729 プロトコルを使用してデジ   | Cisco Unified Communications Manager では、G.729 プロトコルを使    |
| タル携帯電話にコールした場合の      | 用するようにネットワークを設定できます(デフォルトは                               |
| 音声品質が悪い              | G.711)。G.729を使用すると、IP Phone とデジタル携帯電話との間                 |
|                      | のコールは音声品質が悪くなります。G.729は、必要不可欠な場                          |
|                      | 合だけ使用してください。                                             |
| ブロードキャスト ストームが長      | ボイス VLAN 上でブロードキャスト ストームが長い間続くと(数                        |
| い間続くと、IP Phone の再登録が | 分間)、IP Phone が別の Cisco Unified Communications Manager サー |
| 発生する                 | バに再登録されることがあります。                                         |

一般的なトラブルシューティングのヒント

#### 表 9-2 Cisco Unified IP Phone のトラブルシューティング(続き)

| 問題                               | 説明                                                             |
|----------------------------------|----------------------------------------------------------------|
| ネットワーク接続を電話機から                   | ネットワーク接続を介して電話機に電力を供給している場合は、<br>電話機のネットワーク接続を外して、そのケーブルをデスクトッ |
|                                  | <sup>1</sup> コンピュータに接続する際に十分に注意する必要があります。                      |
|                                  | $\wedge$                                                       |
|                                  | <b>注意</b> コンピュータのネットワーク カードには、ネットワー                            |
|                                  | ク接続を介して電力を供給できないため、接続を介して<br>雪力を供給すると ネットワーク カードが破損する場         |
|                                  | 合があります。ネットワーク カードを保護するために、                                     |
|                                  | 電話機からケーブルを抜いた後、10 秒以上待機してか                                     |
|                                  | ら、そのケーブルをコンピュータに接続してください。                                      |
|                                  | しなくなったことを認識し、ケーブルへの電力供給を停                                      |
|                                  | 止することができます。                                                    |
| 電話機の設定を変更する                      | デフォルトでは、ネットワーク接続に影響を与える可能性のある                                  |
|                                  | 変更をユーサが加えないように、ネットワーク設定オブションは<br>ロックされています。ネットワーク設定オプションを設定する前 |
|                                  | に、それらをロック解除する必要があります。詳細については、                                  |
|                                  | P.4-4の「オプションのロック解除とロック」を参照してください。                              |
| 電話機がリセットされる                      | 電話機は、Cisco Unified Communications Manager ソフトウェアと              |
|                                  | の接続が失われるとリセットされます。この接続が失われる原因                                  |
|                                  | としては、ケーノルの切倒、スイッテの停止、スイッテのサノートなど、ネットワーク接続障害が考えられます。            |
| LCD ディスプレイの問題                    | 画面上の線が歪んだり波打ったりしたように見える場合は、建物                                  |
|                                  | 内の特定のタイプの旧式の蛍光灯と干渉を起こしている可能性が                                  |
|                                  | あります。電話機を蛍光灯から離れた場所に移動するか、または                                  |
|                                  | 蛍光灯を取り替えることで問題は解決します。<br>                                      |
| DTMF (Dual-Tone Multi-Frequency) | キーパッドでの入力が必要なコールの場合、キーの押下が速すぎ                                  |
| 遅処                               | ると、人力の一部が認識されないことがあります。                                        |

### 表 9-2 Cisco Unified IP Phone のトラブルシューティング(続き)

| 問題                                                   | 説明                                                                                                    |  |
|------------------------------------------------------|----------------------------------------------------------------------------------------------------|--|
| ループバック状態                                             | ループバック状態は、次の条件を満たすと発生します。                                                                                                    |  |
|                                                      | <ul> <li>電話機の [ネットワークの設定] メニューの [SW ポート設定] オプションが 10 Half (10-BaseT/ 半二重) に設定されている。</li> </ul>                                                      |  |
|                                                      | • 電話機に外部電源から電力が供給されている。                                                                                                    |  |
|                                                      | • 電話機の電源が切れている(電源装置が接続されていない)。                                                                                                    |  |
|                                                      | この場合、電話機のスイッチ ポートが無効になり、次のメッセージがスイッチのコンソール ログに表示されます。                                                                                               |  |
|                                                      | HALF_DUX_COLLISION_EXCEED_THRESHOLD                                                                                                    |  |
|                                                      | この問題を解決するには、スイッチからポートを再度有効にしま<br>す。                                                                                                    |  |
| ピアツーピアのイメージ配信に失<br>敗する                               | ピアツーピアのイメージ配信に失敗した場合、デフォルトでは、<br>電話機は TFTP サーバを使用してファームウェアをダウンロード<br>します。リモートのロギングを行うマシンに格納されているログ<br>メッセージにアクセスすると、ピアツーピアのイメージ配信機能<br>のデバッグに役立ちます。 |  |
|                                                      | <ul> <li>(注) このログ メッセージは、電話機のログに送られるログ</li> <li>メッセージとは異なります。</li> </ul>                                                                            |  |
| Cisco VT Advantage/Unified Video<br>Advantage (CVTA) | CVTA が動作しない場合は、PC ポートが有効になっていること、<br>およびその PC ポートで CDP が有効になっていることを確認しま                                                                             |  |
|                                                      | 7.1 アンパフトア アン版在バーユ 」を変形してくたさい。<br>(7911Gのみ)                                                                                                    |  |

一般的なトラブルシューティングのヒント

### 表 9-2 Cisco Unified IP Phone のトラブルシューティング(続き)

|                    | 説明                                                                                                    |  |
|--------------------|----------------------------------------------------------------------------------------------------|--|
| コールを確立できない         | DHCP IP アドレスが割り当てられていない電話機は、Cisco Unified<br>Communications Manager に登録できないため、[IP を設定中] また<br>は [登録] というメッセージが表示されます。                                                                                                    |  |
|                    | 次のことを確認してください。                                                                                                    |  |
|                    | 1. イーサネットケーブルが接続されている。                                                                                                    |  |
|                    | <b>2.</b> CCM サービスが Cisco Unified Communications Manager サーバ で稼働している。                                                                                                    |  |
|                    | <ol> <li>両方の電話機が同じ Cisco Unified Communications Manager に<br/>登録されている。</li> </ol>                                                                                                    |  |
|                    | <ol> <li>両方の電話機で、オーディオ サーバ デバッグとキャプチャ ロ<br/>グが有効になっている。必要な場合は、Java デバッグを有効<br/>にしてください。</li> </ol>                                                                                                    |  |
| iLBC プロトコルで確立された   | コールの統計には、iLBC は受信 / 送信コーデックとして表示され                                                                                                    |  |
| コールが、iLBC コーデックを使用 | ません。                                                                                                    |  |
| していることを示していない      | <b>1.</b> Cisco Unified Communications Manager の管理ページを使用して、次のことを確認してください。                                                                                                    |  |
|                    | - 両方の電話機が iLBC デバイス プールに属している。                                                                                                    |  |
|                    | <ul> <li>iLBC デバイス プールに iLBC リージョンが設定されている。</li> </ul>                                                                                                    |  |
|                    | - iLBC リージョンに iLBC コーデックが設定されている。                                                                                                    |  |
|                    | <ol> <li>電話機と Cisco Unified Communications Manager との間のスニ<br/>ファトレースをキャプチャし、SCCPメッセージの<br/>OpenReceiveChannel と StationMediaTransmit のメディアペイ<br/>ロードタイプ値が 86 であることを確認します。この値が 86<br/>である場合は、電話機に問題があります。それ以外の場合は、<br/>Cisco Unified Communications Manager の設定に問題がありま<br/>す。</li> </ol> |  |
|                    | 3. 両方の電話機のオーディオ サーバ デバッグとキャプチャ ロ<br>グを有効にします。必要な場合は、Java デバッグを有効にし<br>てください。                                                                                                    |  |

# Cisco Unified IP Phone のリセットまたは復元

Cisco Unified IP Phone をリセットまたは復元するには、次の2つの方法があります。

- 基本的なリセットの実行 (P.9-21)
- 工場出荷時の状態へのリセット (P.9-22)

# 基本的なリセットの実行

Cisco Unified IP Phone の基本的なリセットを実行すると、電話機にエラーが発生 している状態から復旧したり、各種の設定およびセキュリティ設定をリセットま たは復元したりすることができます。

表 9-3 に、基本的なリセットを実行する方法を示します。電話機が起動した後は、 これらのいずれかの操作で電話機をいつでもリセットできます。状況に適した操 作を選択してください。

#### 表 9-3 基本的なリセットの方法

| 操作         | 手順                         | 説明                   |
|------------|----------------------------|----------------------|
| 電話機のリセット   | 任意の画面で(ただし、電話機がアイド         | ユーザ設定およびネットワーク設定に    |
|            | ル状態ではないとき)、**#**を押しま       | 変更を加えていても、電話機がフラッ    |
|            | す。                         | シュ メモリに書き込んでいない場合    |
|            |                            | は、以前に保存された設定にリセットさ   |
|            |                            | れ、その後、電話機が再起動されます。   |
| [削除] ソフトキー | [設定] メニューから電話機のオプショ        | ユーザ設定およびネットワーク設定を    |
|            | ンをロック解除します(詳細について          | デフォルト値にリセットし、電話機から   |
|            | は、P.4-4の「オプションのロック解除       | CTL ファイルを削除して、電話機を再  |
|            | とロック」を参照)。次に、[削除] ソフ       | 起動します。               |
|            | トキーを押します。                  |                      |
|            | [ネットワークの設定] メニューから、        | ネットワーク設定をデフォルト値にリ    |
|            | 電話機のオプションをロック解除しま          | セットし、電話機をリセットします (こ  |
|            | す(詳細については、P.4-4の「オプショ      | の方法を実行すると、DHCP が電話機の |
|            | ンのロック解除とロック」を参照)。次         | IP アドレスを再設定します)。     |
|            | に、 <b>[削除]</b> ソフトキーを押します。 |                      |
|            | [セキュリティ設定] メニューから、電        | 電話機から CTL ファイルが削除され、 |
|            | 話機のオプションをロック解除します          | 電話機が再起動します。          |
|            | (詳細については、P.4-4の「オプション      |                      |
|            | のロック解除とロック」を参照)。次に、        |                      |
|            | [削除] ソフトキーを押します。           |                      |

# 工場出荷時の状態へのリセット

Cisco Unified IP Phone を工場出荷時の状態にリセットすると、次の情報が消去さ れたり、デフォルト値にリセットされたりします。

- CTL ファイル: 消去される。
- ユーザ設定:デフォルト値にリセットされる。
- ネットワーク設定:デフォルト値にリセットされる。
- コール履歴:消去される。
- ロケール情報:デフォルト値にリセットされる。

 電話機のアプリケーション:削除される(電話機は、term11.default.loadsファ イルをロードすると復旧します)。

(注)

E) 次の手順を実行するには、この電話機が DHCP 対応のネットワーク上にある必要があります。

電話機を工場出荷時の状態にリセットするには、次の手順を実行します。

#### 手順

**ステップ1** 電話機の電源コードを抜き、もう一度差し込みます。

電話機は、電源投入サイクルを開始します。

**ステップ2** 電話機に電源を投入中で、アプリケーションメニュー ボタンが点滅する前に、# を押し続けます。

ハンドセットのメッセージ LED が順番に赤色に点滅するまで # を押し続けます。

ステップ3 #を離し、123456789\*0#と押します。

キーを連続して2回押してもかまいませんが、キーの順番を間違えると、工場出 荷時の状態にはリセットされません。

これらのキーを押すと、ハンドセットのメッセージ LED が赤色に速く点滅し、 電話機を工場出荷時の状態にリセットするプロセスが実行されます。

工場出荷時の状態にリセットするプロセスが完了して、メイン画面が表示される まで、電話機の電源を切らないでください。

# Quality Report Tool の使用

Quality Report Tool (QRT) は、Cisco Unified IP Phone の音声品質と一般的な問題 をレポートするツールです。QRT 機能は、Cisco Unified Communications Manager のインストレーションの一環としてインストールされます。

QRT を使用して Cisco Unified IP Phone を設定できます。そのように設定した場合、ユーザは [品質] ソフトキーを押して、電話機のコールに関する問題を報告できます。このソフトキーは、Cisco Unified IP Phone が「接続しました」、「接続時(会議打診)」、「接続時(転送打診)」、または「オンフック」の状態のときにだけ使用できます。

ユーザが【品質】ソフトキーを押すと、問題カテゴリのリストが表示されます。 ユーザが該当する問題カテゴリを選択すると、このフィードバックが XML ファ イルに記録されます。実際にログに記録される情報は、ユーザの選択と、宛先デ バイスが Cisco Unified IP Phone かどうかによって異なります。

**QRT**の使用方法の詳細については、『*Cisco Unified Communications Manager Serviceability アドミニストレーション ガイド*』および『*Cisco Unified Communications Manager Serviceability システム ガイド*』を参照してください。

# コールの音声品質のモニタリング

ネットワーク内で送受信されるコールの音声品質を測定するために、Cisco Unified IP Phone では、次の秘匿イベントに基づいた統計メトリックを使用しま す。DSP は、音声パケット ストリーム内でフレーム損失の部分をマスクするた めに、秘匿フレームを処理します。

- 秘匿率のメトリック:音声フレームの総数に対する秘匿フレームの比率を示します。間隔秘匿率は、3秒ごとに計算されます。
- 秘匿された秒数のメトリック:損失フレームが原因で DSP が秘匿フレーム を処理する場合の処理秒数を示します。厳密な「秘匿された秒数」は、DSP が5%を超える秘匿フレームを処理する場合の秒数です。
- MOS-LQKのメトリック:数値のスコアを使用して、相対的な音声のListening Quality (LQK; リスニング品質)を推定します。Cisco Unified IP Phone は、先 行する 8 秒間でフレーム損失が原因で発生した音声秘匿イベントに基づい て、LQKベースの Mean Opinion Score (MOS; 平均オピニオン評点)を算出 します。また、この計算にはコーデックタイプやフレームサイズなどの知 覚的な重み係数も含まれます。

MOS LQK スコアは、シスコ独自の Cisco Voice Transmission Quality (CVTQ) アルゴリズムの指標によって生成されます。MOS LQK バージョン番号に よっては、このスコアは International Telecommunications Union (ITU; 国際電 気通信連合)標準 P.564 に準拠している場合があります。この標準は、実際 のネットワーク障害の観測結果に基づいて LQK スコアを予測するための評 価方法とパフォーマンス精度目標を定義しています。

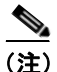

秘匿率と秘匿秒数は、フレーム損失に基づいた主要な測定値です。一方、MOS LQK スコアは、LQK を 5(優良)から1(不良)で評価し、「人間の判断」に よって同じ情報を測定した値です。

MOS LQK は、受信した音声信号の明瞭さや音質に関係します。通話の品質スコ ア(G.107 などの MOS CQ)には、会話の自然な流れを妨げる遅延などの障害要 因が含まれます。 音声品質メトリックには、Cisco Unified IP Phone から [コールの統計] 画面を使 用してアクセスできます (P.7-17の「コールの統計画面」を参照)。また、[スト リームの統計] を使用してリモートでアクセスすることもできます (「Cisco Unified IP Phone のリモート モニタ」の章を参照)。

# 音声品質メトリックの使用

音声品質をモニタするためのメトリックを使用するには、パケット損失がない正常な状態での通常のスコアを記録しておき、比較のためのベースラインとしてメトリックを使用します。

メトリックをランダムに変更し、大幅な変化が生じるかどうかを見分けることが 重要です。大幅な変化とは、30秒以上継続したコールで、0.2 MOS 以上の変化 があった場合を指しています。秘匿率の変化とは、3%を超えるフレーム損失を 示します。

MOS LQK スコアは、Cisco Unified IP Phone が使用するコーデックによって異な ります。以下のコーデックは、フレーム損失がない正常な状態で、次に示す最大 MOS LQK スコアを提供します。

- G.711 コーデックは 4.5 スコア
- G.729A/ABは3.8スコア
- G.728/iLBC は 3.9 スコア

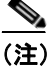

- ITUではワイドバンドに対する技術拡張が定義されていないため、CVTQは ワイドバンド(7 kHz)の音声コーデックをサポートしません。したがって、 基本的な品質モニタリングを許可するG.722 コールについては、MOS スコ アを報告しないということではなく、G.711パフォーマンスに対応する MOS スコアが報告されます。
- CVTQを使用してワイドバンドコールに関するG.711スケールMOSスコア を報告することにより、基本的な品質分類を適正 / 通常または不良 / 異常と して示すことができます。高いスコア(約4.5)のコールは高品質 / 低パケッ ト損失を示し、低いスコア(約3.5)は低品質 / 高パケット損失を示します。
- MOS とは異なり、秘匿率および秘匿された秒数のメトリックは有効なままであり、ワイドバンドコールおよびナローバンドコールの両方に使用できます。

秘匿率がゼロの場合は、IP ネットワークが損失なく時間どおりにフレームやパケットを配信していることを示しています。

# トラブルシューティングのヒント

メトリックに大幅な変化が継続的に見られた場合は、表 9-4 の一般的なトラブル シューティング情報を使用してください。

表 9-4 音声品質メトリックの変化

| メトリックの変化       | 状態                                                                        |
|----------------|---------------------------------------------------------------------------|
| MOS LQK スコアが大幅 | パケット損失または高いジッタによるネットワーク                                                   |
| に減少した          | 障害。                                                                       |
|                | <ul> <li>平均 MOS LQK の減少は、広範にわたる一様な<br/>障害を示している場合があります。</li> </ul>        |
|                | <ul> <li>個々の MOS LQK の減少は、突発的な障害を示<br/>します。</li> </ul>                    |
|                | 秘匿率と秘匿秒数を照合して、パケット損失やジッ                                                   |
|                | タの兆候を検出してください。                                                            |
| MOS LQK スコアが大幅 | • 電話機が、想定したコーデック (RxType および                                              |
| に減少した          | TxType)とは異なるコーデックを使用していな<br>いかどうかを確認します。                                  |
|                | <ul> <li>ファームウェアのアップグレード後に、MOS</li> <li>LOK のバージョンボホ亜されていないかどう</li> </ul> |
|                | いを確認します。                                                                  |
| 秘匿率と秘匿秒数が大幅    | <ul> <li>パケット損失または高いジッタによるネット</li> </ul>                                  |
| に増加した          | ワーク障害。                                                                    |

| 夷 9-4 | き 古品質 メ | トリックの変化 | (続き)  |
|-------|---------|---------|-------|
| 孜 5-4 | 日戸四貝へ   | ドリックの支化 | (称じて) |

| メトリックの変化                   | 状態                                                                                                 |
|----------------------------|----------------------------------------------------------------------------------------------------|
| 秘匿率はほとんどゼロで<br>あるが、音声品質が悪い | <ul> <li>         ・ 音声チャネルのノイズや歪み(エコーレベルや<br/>オーディオレベルなど)。     </li> </ul>                         |
|                            | <ul> <li>複数のエンコード / デコードが使用されている<br/>タンデム コール (携帯電話ネットワークやテレ<br/>ホン カード ネットワークへのコールなど)。</li> </ul> |
|                            | <ul> <li>スピーカフォン、ハンドフリー携帯電話、また<br/>はワイヤレスヘッドセットなどから発生する音<br/>響問題。</li> </ul>                       |
|                            | 送信パケット (TxCnt) と受信パケット (RxCnt) の                                                                   |
|                            | スリンタをナエックし、音声ハケットが流れている<br>ことを確認します。                                                               |

<u>》</u> (注)

音声品質メトリックでは、ノイズや歪みなどは考慮されません。フレーム損失 だけが考慮されます。

■ Cisco Unified IP Phone 7906G/7911G アドミニストレーション ガイド for Cisco Unified Communications Manager 6.1

# 詳細なトラブルシューティング情報の入手先

Cisco Unified IP Phone のトラブルシューティングについてさらに疑問がある場合 は、Cisco.com の次の Web サイトで詳細な情報を得ることができます。

- Cisco Unified IP Phone のトラブルシューティング情報のリソース: http://www.cisco.com/en/US/products/hw/phones/ps379/tsd\_products\_support\_series\_home.html
- シスコの製品およびサービス(技術サポートおよびマニュアル): http://www.cisco.com/en/US/products/sw/voicesw/tsd\_products\_support\_category\_ home.html

# Cisco Unified IP Phone のクリーニング

Cisco Unified IP Phone をクリーニングするには、柔らかい乾いた布で電話機のス クリーンを拭いてください。液体や粉末を直接電話機に付けないでください。す べての非耐候性の電子機器と同様に、液体や粉末はコンポーネントを損傷し、障 害を引き起こすことがあります。 Cisco Unified IP Phone のクリーニング